### Launch the CancerIQ Cerner Integration Application

- 1. Login to PowerChart.
- 2. Search for the patient.
- 3. From the patient's chart, select **CancerIQ** from the **Menu** on the left-hand side of the screen.

| Menu                                    | Ŧ |
|-----------------------------------------|---|
| Provider View                           |   |
| Results Review                          |   |
| Add                                     |   |
| Histo Reco ds View                      |   |
| Histo Records View                      |   |
| 1 Beterday                              | - |
| Histories                               |   |
| Histories<br>Cancer IQ                  |   |
| Histories<br>Cancer IQ<br>Immunizations |   |

## **Error Troubleshooting** – Patient Launched in Different Location:

CancerIQ access is limited to the Breast Center, Mammography, and High-Risk Clinic. If CancerIQ is launched within a patient encounter for a different location, you will see the following error message:

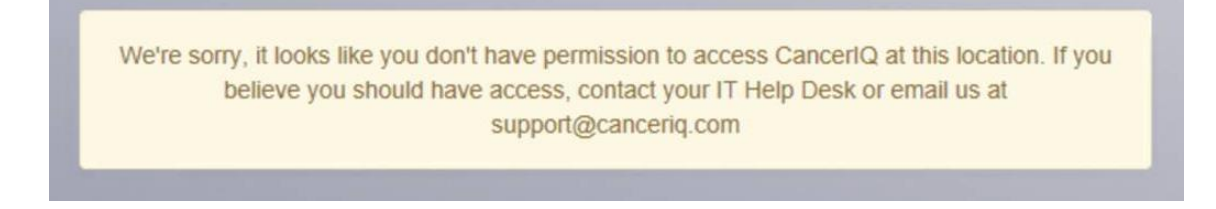

#### To correct this error, change the encounter in Cerner:

| FIN:256332966 |
|---------------|
| Loc:CHCU_E    |

- 1. On the Banner Bar in the patient's chart, click the location in the Loc: field.
- 2. The Encounter selection window will display. Select the correct encounter and click OK.
- 3. A window asking to confirm switching to the selected encounter will appear. Click **OK**.
- 4. You are now on the correct encounter.

| Selected         Admit Date         Discharge Date         Facility         Location         Visit Type         Sec           X         10/20/2020 10:00:00 EDT         10/22/2020 23:595 9EDT         NL CANCER CARE ELSWORTH         ONC_MCH         Ambulatory         He           09/23/2020 12:00:00 EDT         09/25/2020 23:595 9EDT         EMAXC         CCCM         Ambulatory         He           09/23/2020 12:00:00 EDT         09/25/2020 23:595 9EDT         EMAXC         CCCM         Ambulatory         He           09/23/2020 12:00:00 EDT         09/25/2020 23:595 9EDT         NL MARCY CANCER CARE FORE RIVER         ONC_MC Ambulatory         He           09/01/2020 12:00:00 EDT         09/12/2020 23:595 9EDT         NL MERCY CANCER CARE FORE RIVER         ONC_M Ambulatory         He           09/01/2020 11:30:00 EDT         09/12/2020 23:595 9EDT         NL MERCY CANCER CARE FORE RIVER         ONC_M Ambulatory         He           00/13/2020 11:30:00 EDT         00/15/2020 23:595 9EDT         NL MERCY CANCER CARE FORE RIVER         ONC_M Ambulatory         He           00/13/2020 11:30:00 EDT         00/15/2020 23:595 9EDT         NL MERCY CANCER CARE FORE RIVER         ONC_M Ambulatory         He           00/13/2020 11:30:00 EDT         00/15/2020 23:59:59 EDT         NL MERCY CANCER CARE FORE RIVER         ONC_M Ambulatory         He                                                                                                    |            |               |             | Custom Information: TESTING, ONCTESTONE                                                |                     |                         | F. L           |
|----------------------------------------------------------------------------------------------------|------------|---------------|-------------|----------------------------------------------------------------------------------------|---------------------|-------------------------|----------------|
| X         10/20/020 10:00:00 EDT         10/22/020 23:959 EDT         NL CANCER CARE ELLSWORTH         ONC_MCH         Ambulatory         He           09/23/2020 12:00:00 EDT         09/25/2020 23:595 EDT         EMMAC         CCCM         Ambulatory         He           09/23/2020 12:00:00 EDT         09/25/2020 23:595 EDT         EMMAC         CCCM         Ambulatory         He           09/23/2020 12:00:00 EDT         09/23/2020 23:595 EDT         EMMAC         CCCM         Ambulatory         He           09/23/2020 12:00:00 EDT         09/23/2020 23:595 EDT         EMMAC         CCCM         Ambulatory         He           09/23/2020 12:00:00 EDT         09/23/2020 23:595 EDT         NL MERCY CANCER CARE FORE RIVER         ONC_M         Ambulatory         He           09/20/2020 15:00:00 EDT         08/25/2020 23:595 EDT         NL MERCY CANCER CARE FORE RIVER         ONC_M         Ambulatory         He           08/13/2020 15:00:00 EDT         08/15/2020 23:595 EDT         NL MERCY CANCER CARE FORE RIVER         ONC_M         Ambulatory         He           08/13/2020 11:30:00 EDT         08/15/2020 23:595 EDT         NL MERCY CANCER CARE FORE RIVER         ONC_M         Ambulatory         He           08/13/2020 11:30:00 EDT         08/15/2020 23:595 EDT         NL MERCY CANCER CARE FORE RIVER         ONC_M                                                                                                    | Service    | Visit Type    | Location    | Facility                                                                               | Discharge Date      | it Date                 | elected Admit  |
| 09:04/0200 15:00:00 EDT         09/05/0200 23:5959 EDT         EMMAC         CCOM         Ambulatory         He           09:04/0200 15:00:00 EDT         09/05/0200 23:5959 EDT         EMMAC         CCOM         Ambulatory         He           09:04/0200 15:00:00 EDT         09/15/0200 23:5959 EDT         NL MERCY CANCER CARE FORE RIVER         OH         Ambulatory         He           09:01/0200 15:00:00 EDT         09/15/0200 23:5959 EDT         NL MERCY CANCER CARE FORE RIVER         OHC         Manbulatory         He           09:01/0200 11:30:00 EDT         09/05/0200 23:5959 EDT         NL MERCY CANCER CARE FORE RIVER         OHC_M CAN Ambulatory         He           00/11/0200 11:30:00 EDT         00/15/0200 23:5959 EDT         NL MERCY CANCER CARE FORE RIVER         OHC_M CAN Ambulatory         He           00/11/0200 11:30:00 EDT         00/15/0200 23:5959 EDT         NL MERCY CANCER CARE FORE RIVER         OHC_M CANCE ARE FORE RIVER         OHC_M Ambulatory         He           00/11/0200 11:30:00 EDT         00/15/0200 23:5959 EDT         NL MERCY CANCER CARE FORE RIVER         OHC_M Ambulatory         He           00/11/0200 11:30:00 EDT         00/15/0202 23:595 EDT         NL MERCY CANCER CARE FORE RIVER         OHC_M Ambulatory         He           01/03/0201 12:80:00 EDT         00/15/0202 23:595 EDT         NL MERCY CANCER CARE FORE RIVER         OHC_M<                                                                                             | Hematology | Ambulatory    | ONC_MCH     | NL CANCER CARE ELLSWORTH                                                               | 10/22/2020 23:59:55 | 0/2020 10:00:00 EDT     | X 10/20        |
| 09/23/2020 12:00:00 EDT         09/23/2020 23:59:59 EDT         EMAC         CCCM         Ambulatory         He           09/10/2020 11:30:00 EDT         09/10/2020 23:59:59 EDT         05/10/2020 11:30:00 EDT         09/10/2020 23:59:59 EDT         05/10/2020 11:30:00 EDT         00/10/2020 23:59:59 EDT         05/10/2020 11:30:00 EDT         00/10/2020 23:59:59 EDT         05/10/2020 11:30:00 EDT         00/10/2020 23:59:59 EDT         NL MERCY CANCER CARE FORE RIVER         ONC_M         Ambulatory         He           00/11/2020 11:30:00 EDT         00/12/2020 23:59:59 EDT         NL MERCY CANCER CARE FORE RIVER         ONC_M         Ambulatory         He           00/11/2020 11:30:00 EDT         00/15/2020 23:59:59 EDT         NL MERCY CANCER CARE FORE RIVER         ONC_M         Ambulatory         He           00/11/2020 11:30:00 EDT         00/15/2020 23:59:59 EDT         NL MERCY CANCER CARE FORE RIVER         ONC_M         Ambulatory         He           00/11/2020 11:30:00 EDT         00/15/2020 23:59:59 EDT         NL MERCY CANCER CARE FORE RIVER         ONC_M         Ambulatory         He           00/11/2020 11:30:00 EDT         00/15/2020 23:59:59 EDT         NL MERCY CANCER CARE FORE RIVER         ONC_M         Ambulatory         He           00/11/2020 11:30:00 EDT         10/05/2019 23:59:59 EDT         NL MERCY CANCER CARE FORE RIVER         ONC_M         Ambulatory                                                                                | Hematology | Ambulatory    | CCOM        | EMMC                                                                                   | 09/26/2020 23:59:55 | 4/2020 15:00:00 EDT     | 09/24          |
| 09/17/2020 09:00:00 EDT         09/17/2020 22:55:59 EDT         NL MERCY CARCER CARE FORE RIVER         ONC_M         Ambulatory         He           09/01/2020 09:30:00 EDT         09/02/2020 23:55:59 EDT         NL MERCY CARCER CARE FORE RIVER         OHC         Ambulatory         He           09/01/2020 09:30:00 EDT         09/02/2020 23:55:59 EDT         NL MERCY CARCER CARE FORE RIVER         OHC         Ambulatory         He           09/01/2020 09:30:00 EDT         00/02/2020 23:55:59 EDT         NL MERCY CARCER CARE FORE RIVER         OHC, M         Ambulatory         He           08/01/2020 13:00:00 EDT         08/01/2020 23:55:59 EDT         NL MERCY CARCER CARE FORE RIVER         OHC, M         Ambulatory         He           08/01/2020 13:00:00 EDT         08/01/2020 23:55:59 EDT         NL MERCY CARCER CARE FORE RIVER         OHC, M         Ambulatory         He           08/01/2020 13:00:00 EDT         08/01/2020 23:55:59 EDT         NL MERCY CARCER CARE FORE RIVER         OHC, M         Ambulatory         He           08/01/2020 13:00:00 EDT         08/01/2020 23:55:59 EDT         NL MERCY CARCER CARE FORE RIVER         OHC, M         Ambulatory         He           00/02/2020 10:00:00 EDT         08/01/2020 23:55:59 EDT         NL MERCY CARCER CARE FORE RIVER         OHC, M         Ambulatory         He           10/02/2019 10:00:00 EDT                                                                                                    | Hematology | Ambulatory    | CCOM        | EMMC                                                                                   | 09/25/2020 23:59:55 | 3/2020 12:00:00 EDT     | 09/23          |
| 09/10/2020         01/12/2020         235/59         EDT         OSTEOPRIHY HAL         OH         Between Visit           09/10/2020         09/00/2020         09/00/2020         09/00/2020         09/00/2020         09/00/2020         09/00/2020         09/00/2020         09/00/2020         09/00/2020         09/00/2020         09/00/2020         09/00/2020         09/00/2020         09/00/2020         09/00/2020         09/00/2020         09/00/2020         09/00/2020         09/00/2020         09/00/2020         09/00/2020         09/00/2020         09/00/2020         09/00/2020         09/00/2020         09/00/2020         09/00/2020         09/00/2020         09/00/2020         09/00/2020         09/00/2020         09/00/2020         09/00/2020         09/00/2020         09/00/2020         09/00/2020         09/00/2020         09/00/2020         09/00/2020         09/00/2020         09/00/2020         09/00/2020         09/00/2020         09/00/2020         09/00/2020         09/00/2020         00/00/2020         00/00/2020         00/00/2020         00/00/2020         00/00/2020         00/00/2020         00/00/2020         00/00/2020         00/00/2020         00/00/2020         00/00/2020         00/00/2020         00/00/2020         00/00/2020         00/00/2020         00/00/2020         00/00/2020         00/00/2020                                                                                                    | Hematolog  | Ambulatory    |             | NI, MERCY CANCER CARE FORE RIVER                                                       |                     |                         |                |
| 09/01/2020 09:30:00 EDT         09/05/2020 23:59:59 EDT         NL MERCY CARCER CARE FORE RIVER         ONC_M         Ambulatory         He           09/01/2020 01:30:00 EDT         00/02:20:59:59 EDT         NL MERCY CARCER CARE FORE RIVER         ONC_M         Ambulatory         He           09/01/2020 01:30:00 EDT         00/01:50:00 23:59:59 EDT         EMACC         CCCM         Ambulatory         He           09/01/2020 01:30:00 EDT         00/01:50:00 23:59:59 EDT         EMACC         CARE FORE RIVER         ONC_M         Between Vital           09/12/2020 11:30:00 EDT         00/01:50:20:23:59:59 EDT         NL MERCY CANCER CARE FORE RIVER         ONC_M         Services         He           07/29/2020 06:00:00 EDT         00/05:20:19:23:59:59 EDT         NL MERCY CANCER CARE FORE RIVER         ONC_M         Services         He           10/05:20:19 23:59:59 EDT         NL MERCY CANCER CARE FORE RIVER         ONC_M         Services         He           10/05:20:19 23:59:59 EDT         NL MERCY CANCER CARE FORE RIVER         ONC_M         Services         He           10/05:20:19 23:59:59 EDT         NL MERCY CANCER CARE FORE RIVER         ONC_M         Ambulatory         He           10/05:20:19 23:59:59 EDT         NL MERCY CANCER CARE FORE RIVER         ONC_M         Ambulatory         ON           10/05:20:19 23:59:5                                                                                                    |            | Between Visit | OH          | OSTEOPATHIC HEAL                                                                       | 09/12/2020 23:59:59 | 0/2020 11:34:42 EDT     | 09/10          |
| 08/27/2020 11:5000 EDT         08/29/2020 23:559 EDT         NL MERCY CACRE CARE FORE RIVER         ONC, MEX0 2         Ambulatory         He           08/13/2020 15:000 EDT         08/15/2020 23:559 EDT         EMAC         CCOM         Ambulatory         He           08/13/2020 15:000 EDT         08/15/2020 23:559 EDT         NL MERCY CANCER CARE FORE RIVER         ONC, MEX01         Ambulatory         He           08/13/2020 11:5000 EDT         06/15/2020 23:559 EDT         NL MERCY CANCER CARE FORE RIVER         ONC, MEX01         Ambulatory         He           08/13/2020 11:5000 EDT         06/15/2020 23:559 EDT         NL MERCY CANCER CARE FORE RIVER         ONC, MEX01         Ambulatory         He           08/13/2020 10:000 EDT         10/05/2019 23:59:59 EDT         NL MERCY CANCER CARE FORE RIVER         ONC, MEX01         Ambulatory         He           01/03/2019 11:00:00 EDT         10/05/2019 23:59:59 EDT         NL MERCY CANCER CARE FORE RIVER         ONC, MC         Ambulatory         He           c                                                                                                    | Hematology | Ambulatory    | ONC_M       | NL MERCY CANCER CARE FORE RIVER                                                        | 09/05/2020 23:59:59 | 3/2020 09:30:00 EDT     | 09/03          |
| 00/11/2020 15:00 00 EDT         00/15/2020 23:59:59 EDT         EMMC         CCOM         Ambulatory         He           00/11/2020 12:2000 EDT         00/15/2020 23:59:59 EDT         NI, MERCY CANCER CARE FORE RIVER         ONC, M         Between Visit           00/11/2020 12:2000 EDT         00/15/2020 23:59:59 EDT         NI, MERCY CANCER CARE FORE RIVER         ONC, M         Ambulatory         He           00/13/2020 11:30:00 EDT         10/05/2019 23:59:59 EDT         NI, MERCY CANCER CARE FORE RIVER         ONC, M         Ambulatory         He           10/03/2019 11:00:00 EDT         10/05/2019 23:59:59 EDT         NI, MERCY CANCER CARE FORE RIVER         ONC, M         Ambulatory         He           10/03/2019 11:00:00 EDT         10/05/2019 23:59:59 EDT         NI, MERCY CANCER CARE FORE RIVER         ONC, M         Ambulatory         ONC, M           c         CRERAL, INFORMATION           Full Name:         This will change your patient's churt to the selected encounter.         Do you want to continue?         ONC, M         Full Name:         C           0.0.5.:         2.6         Fin humber:         Yes         No         No         Full Name:         Yes         No                                                                                                    | Hematology | Ambulatory    | ONC_M EX 02 | NL MERCY CANCER CARE FORE RIVER                                                        | 08/29/2020 23:59:59 | 7/2020 11:30:00 EDT     | 08/27          |
| 08/13/2001 12:280 0 EDT         08/15/2002 23:59:59 EDT         NL MERCY CANCER CARE FORE RIVER         ONC_M         Between Visit           08/13/2001 11:2000 12:2000 EDT         08/15/2002 23:59:59 EDT         NL MERCY CANCER CARE FORE RIVER         ONC_M Ambulatory         He           07/29/2020 08:00:00 EDT         10/05/2019 11:00:00 EDT         10/05/2019 23:59:59 EDT         NL MERCY CANCER CARE FORE RIVER         ONC_M         Ambulatory           c         Visit List         X           GENERAL INFORMATION           Full Name:         TESTINO, ONCTESTIONE         EMC           Qui want to continue?         Yes         No                                                                                                    | Hematology | Ambulatory    | CCOM        | EMMC                                                                                   | 08/15/2020 23:59:55 | 3/2020 15:00:00 EDT     | 08/13          |
| 08/13/2020 11:3000 EDT         08/13/2020 12:59:59 EDT         NL MERCY CARLER CARE FORE RIVER         ONC, MEX:01         Ambulatory         He           07/29/2020 08:00:00 EDT         EMM/C         CCOM         Series         He           10/03/2019 11:00:00 EDT         10/05/2019 23:59:59 EDT         NL MERCY CARLER CARE FORE RIVER         ONC, M         Ambulatory         He           c                                                                                                    |            | Between Visit | ONC_M       | NL MERCY CANCER CARE FORE RIVER                                                        | 08/15/2020 23:59:55 | 3/2020 12:28:00 EDT     | 08/13          |
| 07/29/2020 06:00:00 EDT         EMM/C         CCOM         Series         He           10/03/2019 11:00:00 EDT         10/05/2019 23:595 9EDT         NIL MERCY CARCER CARE FORE RIVER         ONC,M         Ambulatory            C         Visit List         ONC,MCH         Prereg         Or           GENERAL INFORMATION         Full Name:         TESTRIO, ONCTESTONE         EMC         EMC         Ontion         Ontion           L0.05.         2.6         Fin Numeer:         Yes         No         No         Visit List         Visit List <t< td=""><td>Hematology</td><td>Ambulatory</td><td>ONC_M EX 01</td><td>NL MERCY CANCER CARE FORE RIVER</td><td>08/15/2020 23:59:59</td><td>3/2020 11:30:00 EDT</td><td>08/13</td></t<> | Hematology | Ambulatory    | ONC_M EX 01 | NL MERCY CANCER CARE FORE RIVER                                                        | 08/15/2020 23:59:59 | 3/2020 11:30:00 EDT     | 08/13          |
| 10/03/2019 11:00:00 EDT     10/05/2019 23:59:59 EDT     NL MERCY CARCER CARE FORE RIVER     ONC_M     Ambulatory         ONC_MCH     Prereg     ONC_MCH     Prereg     Or       GENERAL INFORMATION     GENERAL INFORMATION     EMC:     This will change your patient's chart to the selected encounter.     ON     ON     ON       Full Name:     TESTRIQ_ONCTESTORE     EMC:     ON     ON     ON     ON       0.0.5.:     2.6     Fin humber:     Yes     No     No                                                                                                    | Hematology | Series        | CCOM        | EMMC                                                                                   |                     | 9/2020 08:00:00 EDT     | 07/29          |
| C C C C C C C C C C C C C C C C C C C                                                                                                    |            | Ambulatory    | ONC_M       | NL MERCY CANCER CARE FORE RIVER                                                        | 10/05/2019 23:59:55 | 3/2019 11:00:00 EDT     | 10/03          |
| C GENERAL INFORMATION Ful Name: TESTINO, ONCTESTONE EMC Do S.: 2.8 Fin Number: Yes No                                                                                                    | Oncology   | Prereg        | ONC_MCH     | Visit List X                                                                           |                     |                         |                |
| GENERAL INFORMATION           Full Name:         TESTNO, ONCTESTONE         EMC           Dobs/Time:         09/17/2020 09:00:00 EDT         EMC Pener.           D.S.:         2.6         Fin Number:                                                                                                    |            |               |             |                                                                                        |                     |                         | 1              |
| Full Name:         TESTING, ONCITESTONE         EMC:           Reg Date/Time:         0917/2020 09 00 00 EDT         EMC Phone:           D.O.S.:         2.6         Fin Number:         Yes                                                                                                    |            |               |             | s will change your patient's chart to the selected encounter.<br>you want to continue? | AL INFORMATION      | GENERAL IN              |                |
| Reg Date/Time:         09/17/2020 09:00:00 EDT         EMC Phone:           D.O.S.:         2.6         Fin Number:         Yes         No                                                                                                    |            |               |             | 3                                                                                      | EMC                 | TESTING, ONCTESTONE     | Full Name:     |
| D.O.S. 26 Fin Number Yes No                                                                                                    |            |               |             |                                                                                        | EMC Phone:          | 09/17/2020 09:00:00 EDT | Reg Date/Time: |
|                                                                                                    |            |               |             | Yes No                                                                                 | Fin Number:         | 2.6                     | D.O.S.:        |
| Nurse Unit: ONC_M                                                                                                    |            |               |             |                                                                                        |                     | ONC_M                   | Nurse Unit:    |
| Rom                                                                                                    |            |               |             |                                                                                        |                     |                         | Room           |

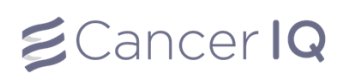

## Generate a Cerner Application Survey Code (Tablet Screening)

- 1. Launch the Cerner application by using the instructions above.
- 2. If the patient has not completed the screening survey, the Cerner application will read: This patient case is empty. Please click the button below to initiate the CancerIQ patient case.
- 3. Click Initiate Patient Case

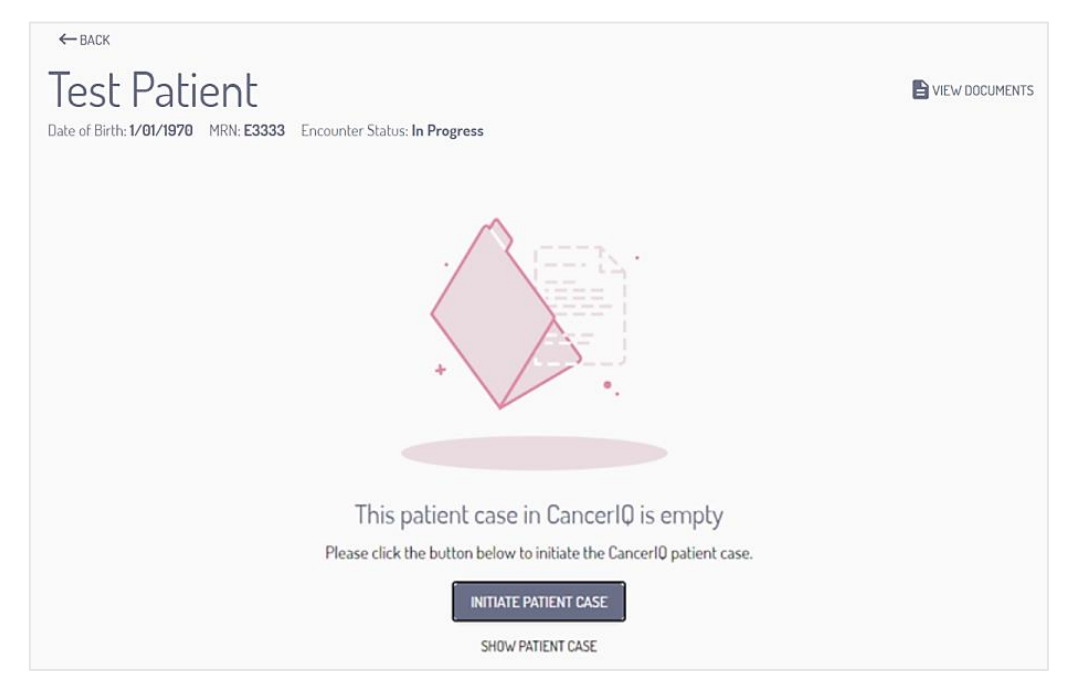

4. Select In Person Screening to generate a survey code for the tablet. Click Initiate.

| URVEY METHOD                                                                                                    |                                                                                                    |
|----------------------------------------------------------------------------------------------------|----------------------------------------------------------------------------------------------------|
| In Person Screening<br>Generate a survey code for the patient to<br>complete an in person survey on a clinic<br>tablet. | Online Screening<br>Email the patient a link to complete the<br>screening survey on their own device. |

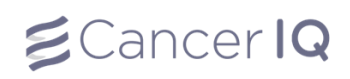

5. The Cerner application will generate a survey screening code.

| Survey Code for Jane Test                                                         |      |
|-----------------------------------------------------------------------------------|------|
| Please enter the following code into the CancerIQ screening application to start: |      |
| 627217                                                                            |      |
|                                                                                   | DONE |
|                                                                                   | DONE |

6. Click **Start Assessment** to launch the CancerIQ screening survey on your CancerIQ tablet.

The first question in the survey will ask for the Cerner application code. Enter the code into the tablet, and hand the tablet back to the patient so they can complete their screening survey.

| Sorthern Light.<br>Mercy Hospital                                                              |                   |
|------------------------------------------------------------------------------------------------|-------------------|
| WELCOME TO CANCERIQ                                                                            |                   |
|                                                                                                |                   |
|                                                                                                |                   |
|                                                                                                |                   |
| This questionnaire will help your healthcare<br>provider better evaluate and manage your       |                   |
| cancer risk. We will ask you basic questions<br>about your personal and family cancer history. |                   |
| Thank you!                                                                                     |                   |
| Start Assessment                                                                               |                   |
|                                                                                                |                   |
|                                                                                                | €Cancer <b>IQ</b> |

# Screening Survey:

1. Complete the survey with the patient. Click **Next** to navigate through the questions.

Helpful Tips:

- Click the **Back** button to go backwards
- Click the Language Menu in the upper right corner to switch between English, Spanish, or Portuguese
- If you or the patient is unsure of what the question is asking, click the small **Question Mark** in the upper right corner of the question box

| <b>€</b> Canc | er IQ                                            | <b>8%</b> done                                      | English | ~ | <b>∂</b> Restart |
|---------------|--------------------------------------------------|-----------------------------------------------------|---------|---|------------------|
|               | What was your biological sex when you were born? |                                                     | ?       |   |                  |
|               | n Male                                           | ∲ Female                                            |         |   |                  |
|               |                                                  |                                                     |         |   |                  |
|               | If you have any questions or experiencing any di | ficulties, please contact your healthcare provider. |         |   |                  |
|               |                                                  |                                                     |         |   |                  |
|               |                                                  |                                                     |         |   |                  |
| Back          |                                                  |                                                     |         |   |                  |

1. When you get to this page click the hand to move forward

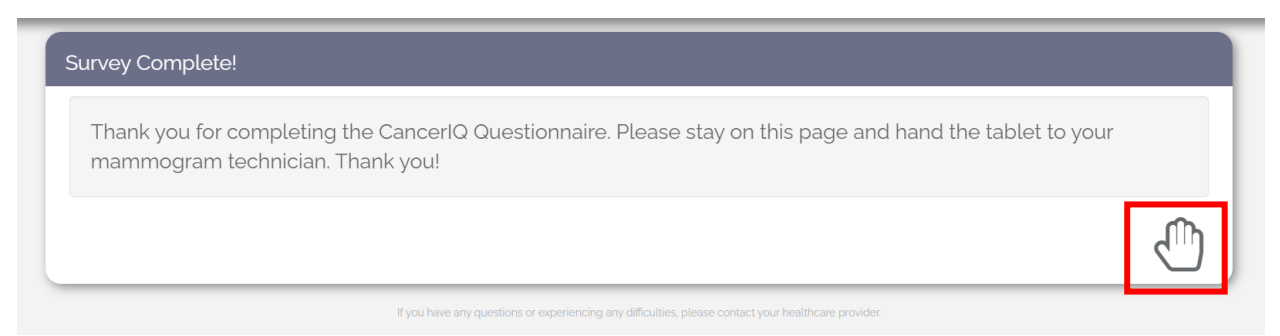

Next, select your name from the options listed:

| Jody Berlucchi | Kris Clark       |
|----------------|------------------|
| Melissa Grant  | Kristyn Edwards  |
| Kim Karlis     | Ashley Roy       |
| Deb Glover     | Jacenta Shaffer  |
| Abbie Schaefer | Theresa Hannigan |

- 2. You will then be taken to the landing page.
  - If the patient is average-risk, the tech's script will be in black. Press **Restart** to generate a new screening survey for the next patient.

| <b>B</b> Ca | ancer IQ Restart                                                                                                    |
|-------------|----------------------------------------------------------------------------------------------------|
|             |                                                                                                    |
|             |                                                                                                    |
|             | Thank you for completing the questionnaire! If you ever have any changes in your health history please let your health care team know. |

• If the patient is high-risk, the tech's script will be in **red**. After saying script to patient, press **Continue**.

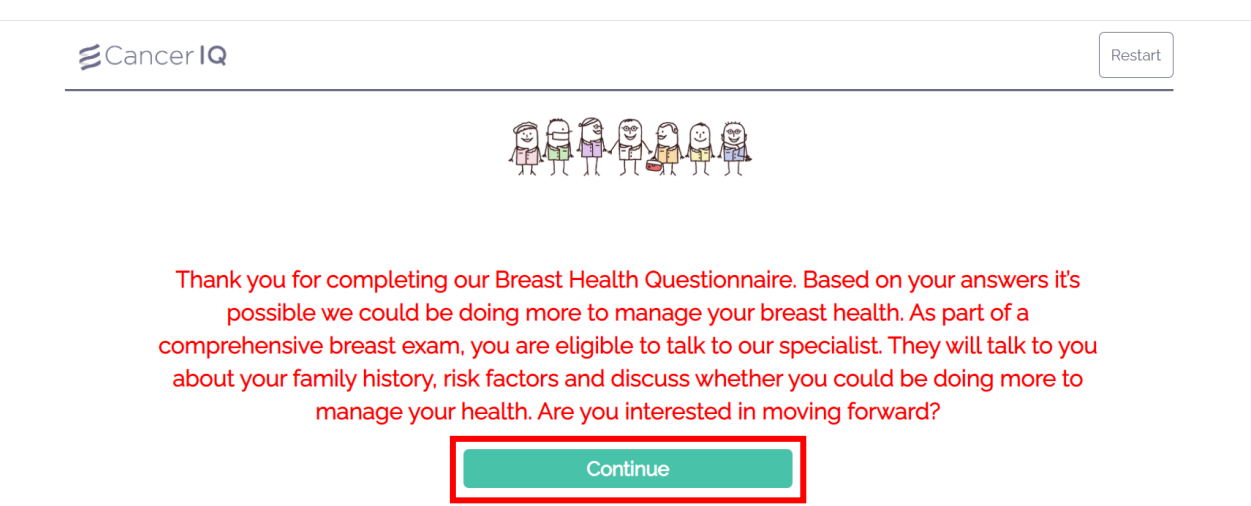

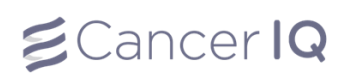

3. Enter passcode (1234)

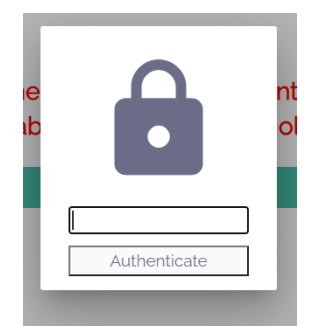

4. Tap patient's decision regarding moving forward with genetics (Yes, Need More Time, Decline).

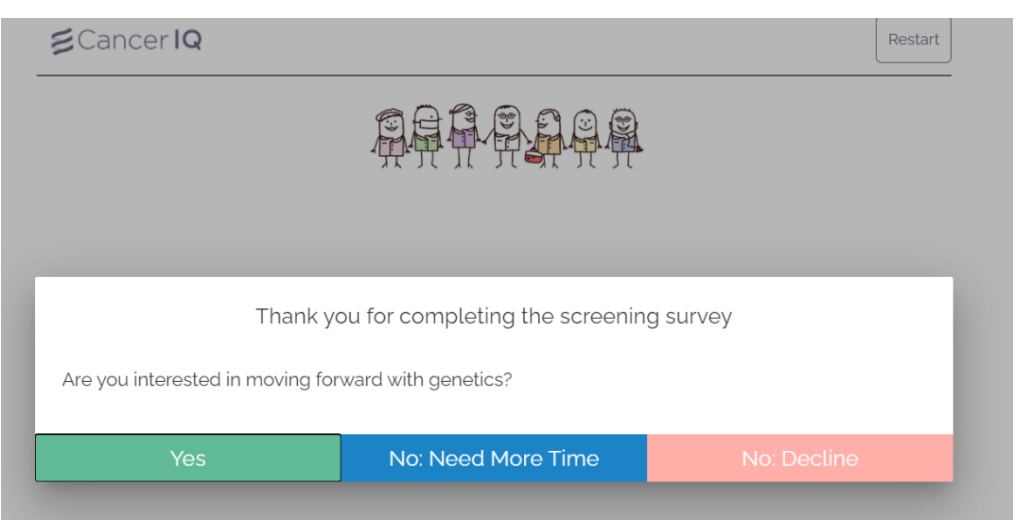

You will have the option to enter the patient's email address.

| Schedule your appointment |                                              |                                          |  |  |  |
|---------------------------|----------------------------------------------|------------------------------------------|--|--|--|
| lease                     | e enter your email to receive appointment re | ninders and additional information.      |  |  |  |
| lease                     | e provide your email address:                |                                          |  |  |  |
| @                         | Email                                        |                                          |  |  |  |
| @                         | Email Confirmation                           |                                          |  |  |  |
|                           | Would you like to sh                         | re your scheduling availability with us? |  |  |  |
| No                        |                                              |                                          |  |  |  |

5. Patient will be contacted via telephone to schedule their appointment